Краткая инструкция по подключению 4G видеокамеры interVision.

- 1. Разбираем видеокамеру откручиваем 4 винта.
- 2. Вставляем в слот SIM-карту оператора «Киевстар» или «Vodafone» (приобретается отдельно).
- 3. Подключаем видеокамеру к источнику питания 12 вольт (приобретается отдельно).
- 4. Подключаем видеокамеру к ПК, кабелем RJ-45.
- 5. Проверяем, чтобы у ПК был шлюз 192.168.1.1.
- 6. Запускаем ІЕ и вводим адрес 192.168.1.188.
- 7. Логин «admin», пароль 123456.
- 8. Заходим в меню «Настройки».
- 9. Видим такое окно:

| (-) (-) (-) http://192.168.1.188 |                                                                                                    |                                 | - C Search | Диск извлечен неправильно                    |
|----------------------------------|----------------------------------------------------------------------------------------------------|---------------------------------|------------|----------------------------------------------|
| GHD-Network Real-time Mo ×       | Name And Address of Address of Ad |                                 |            | Изалеките «Нозый» перед вык<br>откл. от Мас. |
| inter <mark>V</mark> ision       | Просмото Файлы Настройка Гревога                                                                                                    | <u> </u>                        |            | 💄 admin   Выйти 🥎                            |
| Информация об устройстве         |                                                                                                    |                                 |            |                                              |
| Настройки времени                |                                                                                                    |                                 |            |                                              |
| Настройки звука                  |                                                                                                    |                                 |            |                                              |
| Голосовая тревога                |                                                                                                    | Конфигурация 4G                 |            |                                              |
| Световая тревога                 |                                                                                                    | Dealers ranges 2                |            |                                              |
| Настройки изображения            |                                                                                                    |                                 |            |                                              |
| Настройки кодирования            |                                                                                                    | CCD                             |            |                                              |
| Параметры изображения            |                                                                                                    | Вставленное состояние Тельзарты |            |                                              |
| Дакжение                         |                                                                                                    | Информация о сети               |            |                                              |
| Саботаж                          |                                                                                                    | Информация об                   |            |                                              |
| Маска конфиденциальности         |                                                                                                    | обслуживании                    |            |                                              |
| Обнаружение Человека             |                                                                                                    | Сила сигнала 🕘 (0~10            | 10)        |                                              |
| Настройки сети                   |                                                                                                    | Статус ссылки Нет сети          |            |                                              |
| HTTP / HTTPS                     |                                                                                                    | IpV4:                           |            |                                              |
| Настройки RTMP                   |                                                                                                    | IpV4 DNS1                       |            |                                              |
| Конфигурация 4G                  |                                                                                                    | IpV4 DNS2                       |            |                                              |
| P2P                              |                                                                                                    | Ip//6                           |            |                                              |
| Multicast                        |                                                                                                    | IpV6 DNS1                       |            |                                              |
| Настройки Эпектронной Почты      |                                                                                                    | IpV6 DN92                       |            |                                              |
| Сигнал тревоги                   |                                                                                                    | Сохрани                         |            |                                              |
| Трев Выход                       |                                                                                                    |                                 |            |                                              |
| Управление пользователями        |                                                                                                    |                                 |            |                                              |
| Обновление                       |                                                                                                    |                                 |            |                                              |
| Аатоперезагрузка                 |                                                                                                    |                                 |            |                                              |
| Управление хранилищем            |                                                                                                    |                                 |            |                                              |
| Восстановить                     |                                                                                                    |                                 | 120        |                                              |
| Локальные Настройки              |                                                                                                    |                                 |            |                                              |
| Параметры разработчика           |                                                                                                    |                                 |            | ~                                            |

- 10. Жмем галочку «Предоставить 4G».
- 11. Запускаем приложение «Meeye» (Appstore, Google Play).
- 12. Жмем «+» в правом верхнем углу (Добавляем новое устройство).
- 13. Выбираем «Добавить по серийному номеру».
- 14. Вводим серийный номер с черной наклейки на камере.

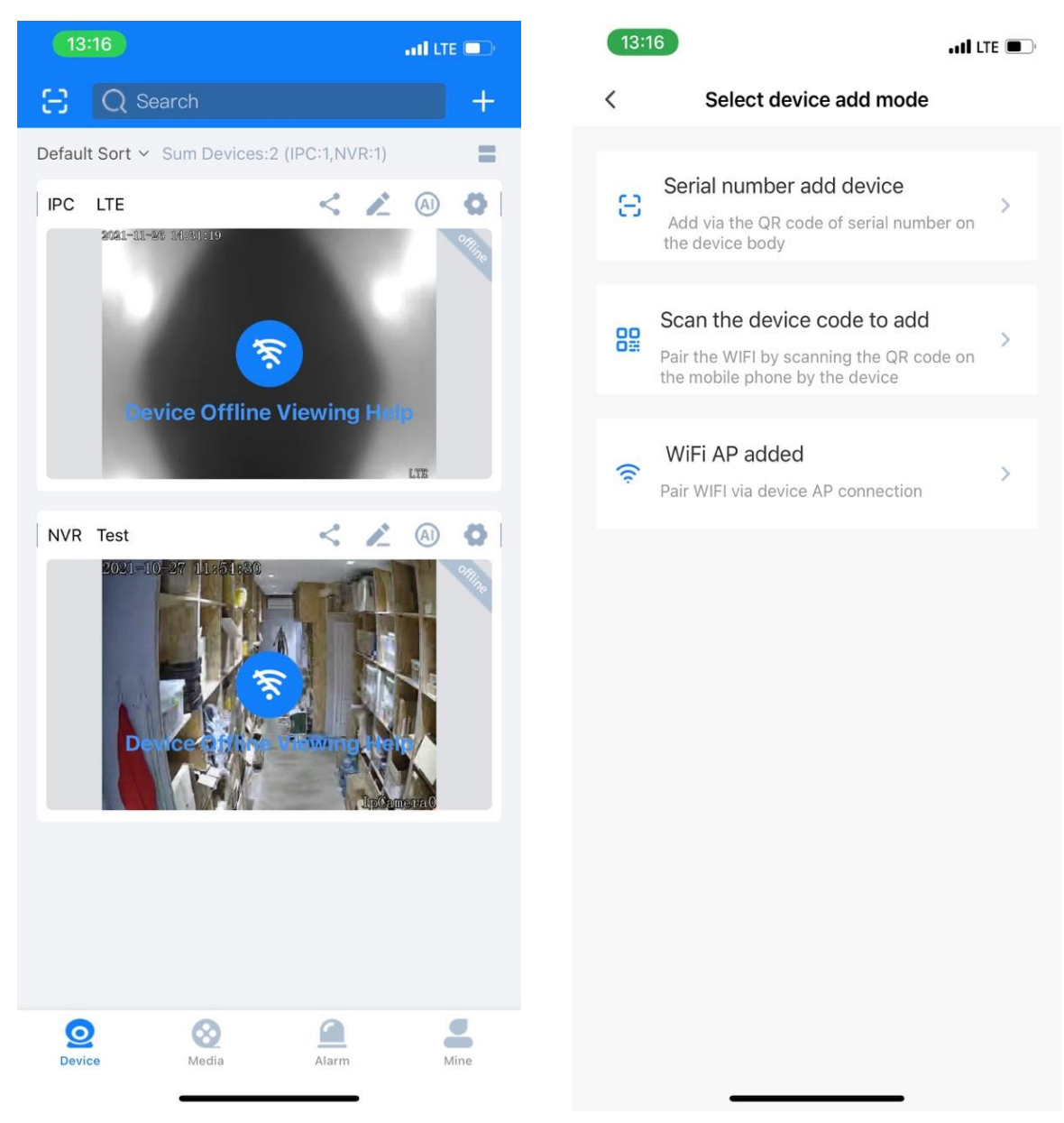

- 1. WEB интерфейс камеры расположен по адресу 192.168.1.188
- 2. ІР адрес камеры изменять нельзя камера перестанет работать
- 3. DNS операторов

Киевстар DNS - 193.41.60.1 Водафон DNS - 80.255.64.23

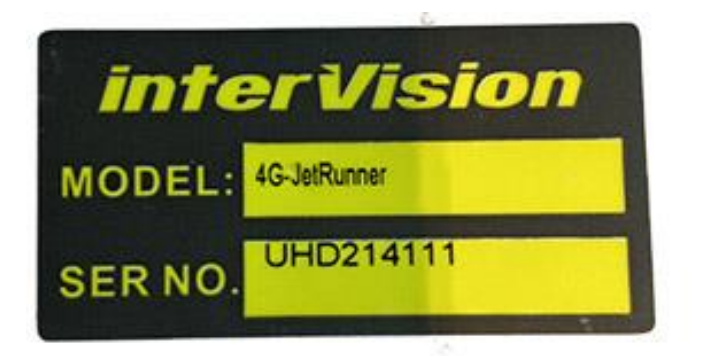